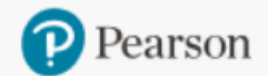

Generate Reports

Document Request

equest Access Code Status

Sales Rep Locator

## **Registering to use OASIS**

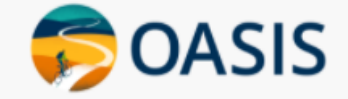

Go to oasis-b2b.pearson.com and, under "New User", click "Set up your online account"

| Pearson                                                                                                    |                                                                       |
|----------------------------------------------------------------------------------------------------|-----------------------------------------------------------------------|
|                                                                                                    |                                                                       |
|                                                                                                    |                                                                       |
| 🦻 OASIS                                                                                                    |                                                                       |
| Order And Shipment Information System                                                                                                    |                                                                       |
| Welcome to Pearson OASIS                                                                                                    |                                                                       |
| OASIS makes it easy to place and track orders, track credits, check price and as<br>This site serves Business and School customers who have an account with Pea<br>Login | vailability, file claims, generate custom reports and more!<br>irson. |
| User ID * *Required                                                                                                    | New User                                                              |
| ddover                                                                                                    | Set up your online account                                            |
| Password *                                                                                                    | Need help with registration? II                                       |
| •••••                                                                                                    |                                                                       |
| Forgot Password?                                                                                                    | Existing Order                                                        |
| Login                                                                                                    | Check your order status                                               |
|                                                                                                    |                                                                       |

Select your role in learning:

Only Bookstores/Government/Businesses, etc can register. Your organization must have an established account with Pearson to use OASIS.

Students/Parents, Instructors and K12 customers are directed to the correct website specifically for them.

### Let's start creating your OASIS account

Please select one of the following options that best describes your role in learning.

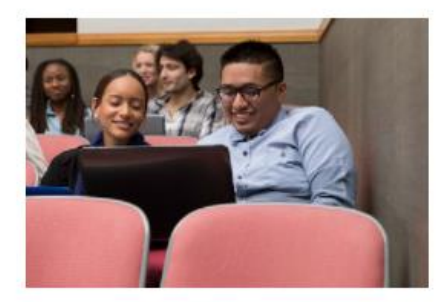

Students / Parents

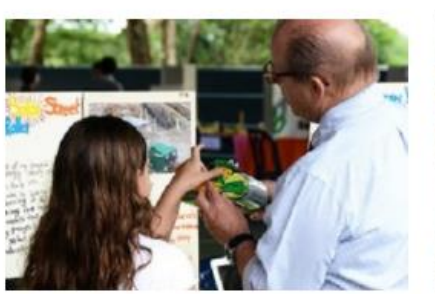

Instructor / Educators

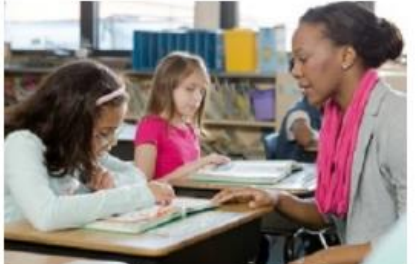

K-12 Institutions

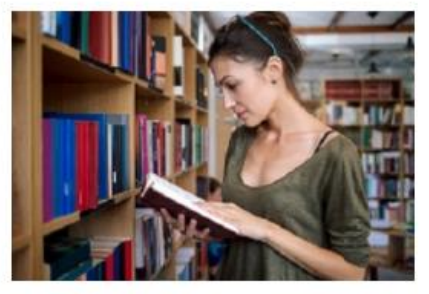

Bookstores / Government / Businesses / All Others

### Fill out the registration form starting with Personal Details

| Let's collect a few details                                                                                                    |                                             |
|----------------------------------------------------------------------------------------------------|---------------------------------------------|
| to match your existing Pearson account                                                                                            |                                             |
| This information will be used to verify your account and set up your online user ID for easy order management and account access. |                                             |
| Personal Details                                                                                                    |                                             |
| First Name * *Required                                                                                                    | Last Name *                                 |
|                                                                                                    |                                             |
| Email Address *                                                                                                    | Confirm Email Address *                     |
| Company / School Name *                                                                                                    | Position / Title                            |
| Phone Number * Ext.                                                                                                    |                                             |
| Address Line 1 *                                                                                                    | Address Line 2                              |
| Town / City *                                                                                                    | State / Province *                          |
| Zip / Postal Code *                                                                                                    | Country / Region * United States of America |

To expedite your registration, please provide a recent Invoice or Order Number.

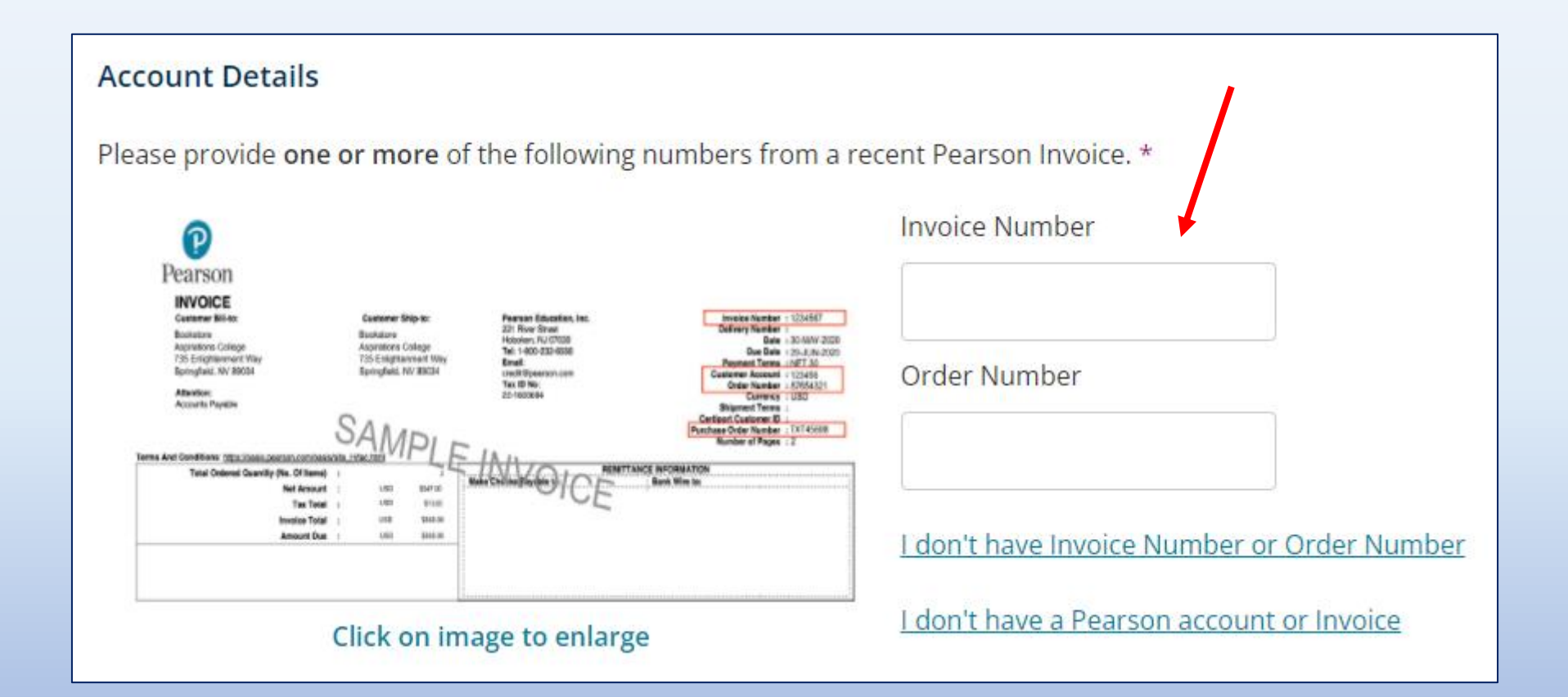

#### If you don't have an invoice or order number, enter your Account Number, a recent Purchase Order Number or your SAN

I don't have Invoice Number or Order Number

Please provide one or more of the following numbers from a recent Pearson Invoice.

Account Number

Purchase Order Number

SAN (optional, to verify your account quicker)

Save

#### Create a User ID and select your Account Type

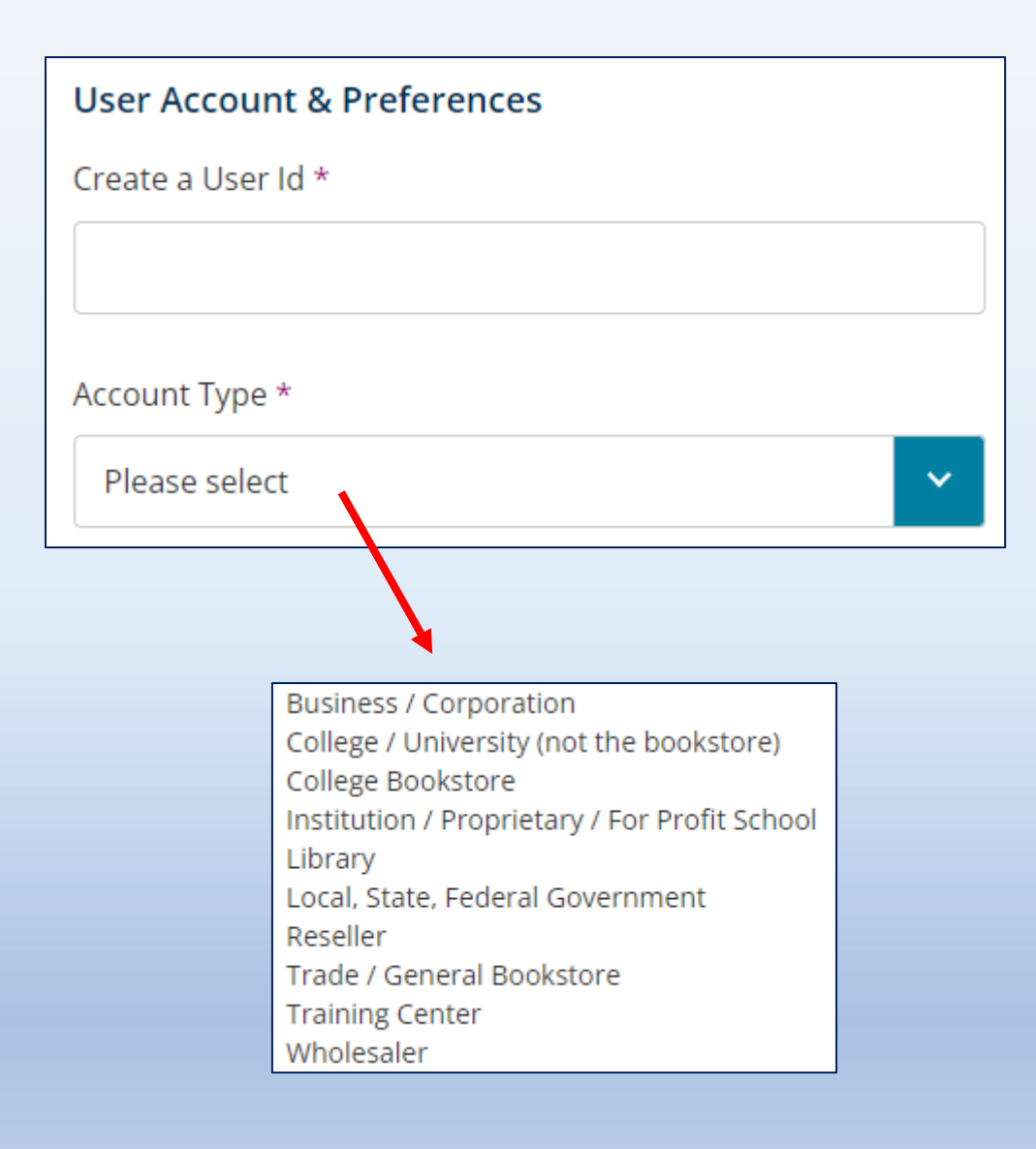

If you get this message, that means someone else already has that ID. Please choose something different.

Username already exists, please choose a different username

## This message means that you were successful.

Username available for use.

Review the OASIS and Pearson Terms and check the box.

Check the "I'm not a robot" box.

Click "Submit for Approval".

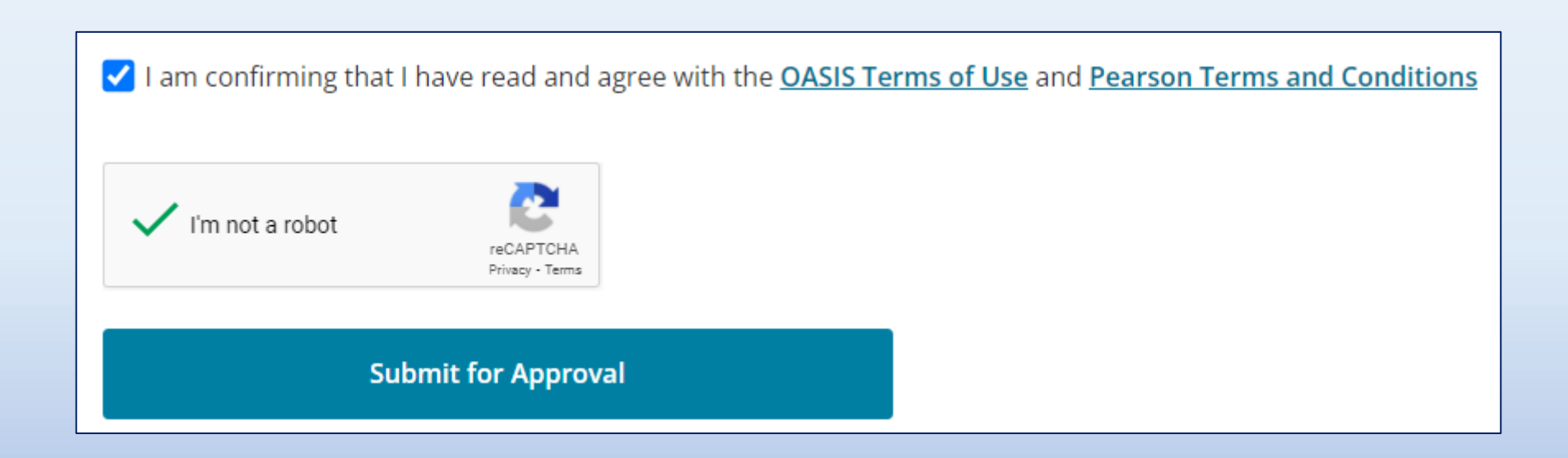

You will receive a confirmation email noting that we have received your registration request.

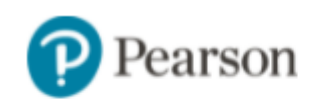

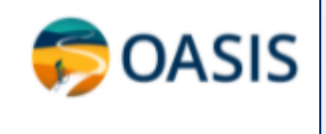

Your OASIS registration request has been received.

Once the information that you provided has been reviewed and verified, you will receive an email that contains instructions on how to login to OASIS.

If you have any questions about OASIS, please email us: oasis@pearsoncanada.com.

Thank you for your interest in using OASIS!

After the information that you provided has been reviewed and verified, you will receive another email with login directions.

Congrats! You can now start using OASIS!

Thank you for registering with OASIS. You now have access to our website at oasis-b2b.pearsoncanada.ca.

Pearson's OASIS will allow you to place & track orders, track credits, check price & availability, file claims, gene

Your OASIS User ID is

Reset your password here: <a href="https://oasis-b2b.pearsoncanada.ca/login/pw/change?token=rBujVr7l8tE7POS5ehFda3WD9f8TV45K7dHjVPUKkzT15N%2FVRruvzhGVmepXTdY5owABee">https://oasis-b2b.pearsoncanada.ca/login/pw/change?token=rBujVr7l8tE7POS5ehFda3WD9f8TV45K7dHjVPUKkzT15N%2FVRruvzhGVmepXTdY5owABee</a>

Get the most out of OASIS! After you login, click the "OASIS User Guide & Video Tutorial" link for an overview o

If you need help in using OASIS, go to oasis-b2b.pearsoncanada.ca and click "Customer & Product Support" at

We hope you enjoy using OASIS!

Sincerely,

Pearson's OASIS Team

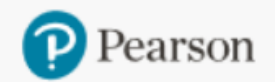

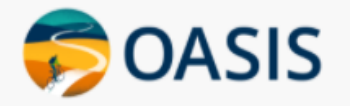

## Need help?

## Do you need help using OASIS? At the bottom of any OASIS page, click the "Customer & Product Support" link.

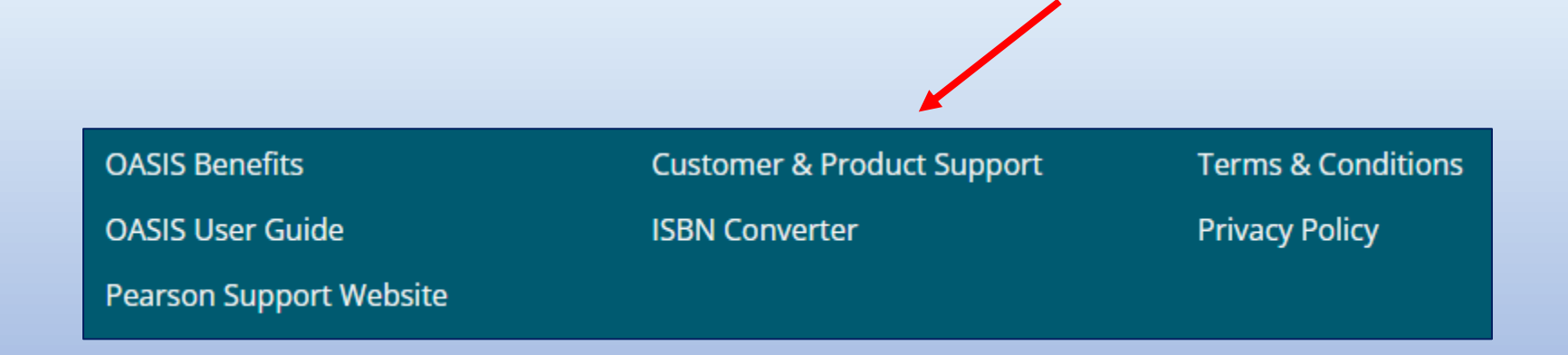

Click on the top line – "OASIS (Website) Technical Support" - and fill out the form.

The OASIS Administrators will respond as soon as possible.

## Customer & Product Support

- OASIS (Website) Technical Support
- US Higher Ed Customer Service: 800-922-0579
- US Higher Ed Product Technical Support (24/7) https://support.pearson.com/getsupport/s/
- Canada Customer Service: 800-567-3800
- Canada Higher Ed Product Technical Support: email access.codes@pearsoned.com
- Canada Learning Services Product Technical Support: email schooltechsupport@pearsoncanada.com
- International (non-US or Canada): 210-504-3058 or 800-635-3889 or email INTLCS@pearson.com

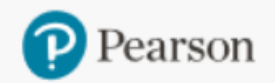

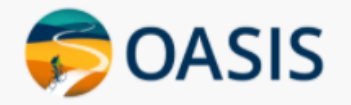

Product Search Place Order Order/Credit Tracking Generate Reports Document Request

# Thank you!